## **Downtimes and Change Log**

## **Downtimes**

Downtimes are defined periods of time during which errors should not trigger notifications. For example: If an SAP system is being updated and will temporarily be unavailable, some services may throw corresponding errors. Since this is known in advance, a downtime for these errors can be configured to avoid the flood of error notifications.

## **Configuring Downtimes**

You can set downtimes for single errors or for whole error groups (see page Managing Error Groups for details).

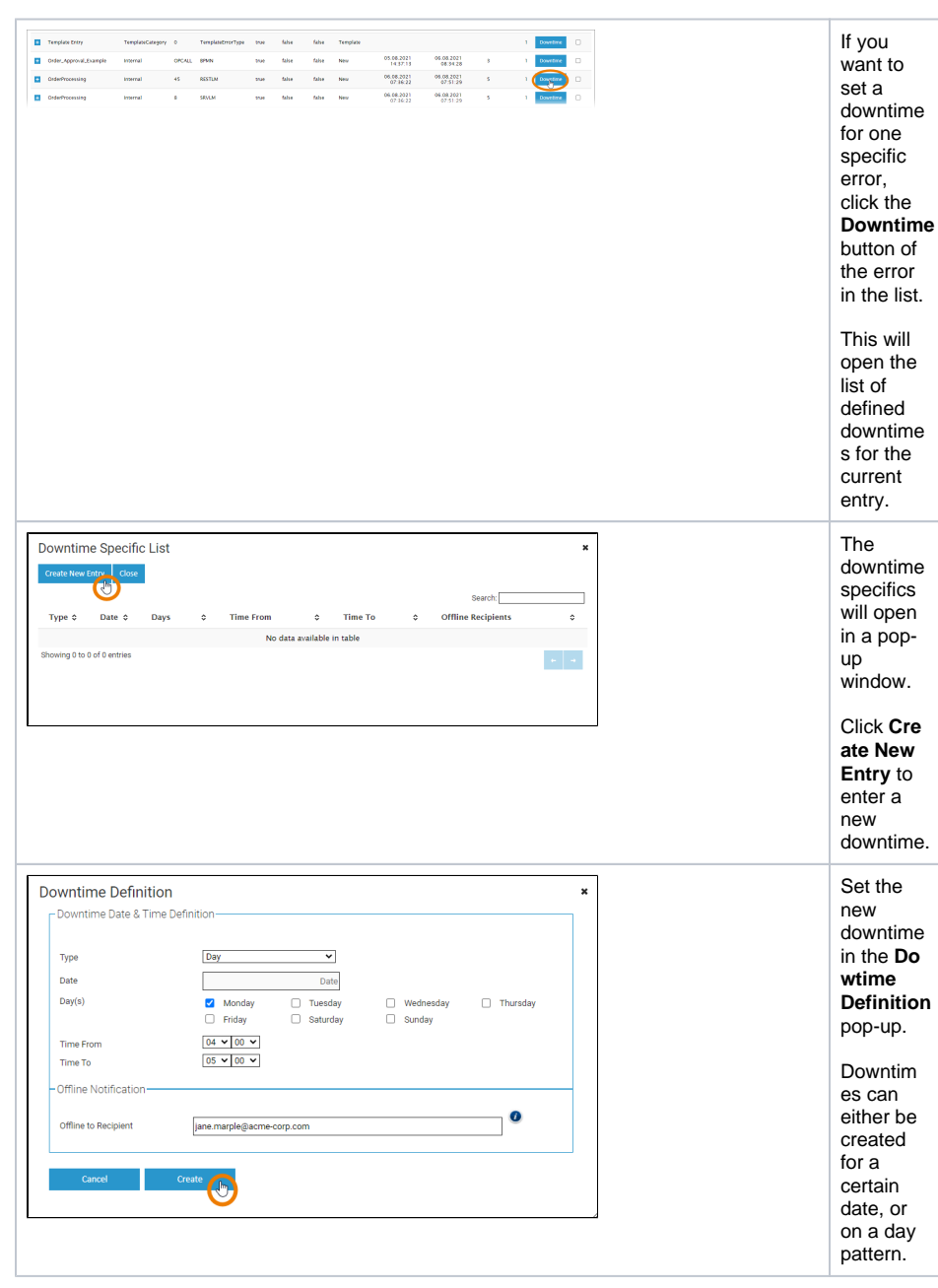

| On this Page: |                                                                                                    |  |  |  |
|---------------|----------------------------------------------------------------------------------------------------|--|--|--|
| Downti Chang  | mes<br><sup>o</sup> Configuring<br>Downtimes<br>e Log                                                  |  |  |  |
| Related Pages |                                                                                                    |  |  |  |
| • Monito      | ring xUML Services<br>> Working With the<br>xUML Service<br>Monitor<br>> Managing Error<br>Definitions |  |  |  |

Managing Error

Groups

| Downtime Specific List     Create New Entry   Close     Type \$   Date \$   Days   \$   Time From   \$     Day   every: friday,   02:00:00Z   \$     Showing 1 to 1 of 1 entries   \$   \$   \$                                                                                                    | The<br>downtime<br>is added<br>to the<br>downtime<br>specific<br>list.                                                                                                    |
|----------------------------------------------------------------------------------------------------|----------------------------------------------------------------------------------------------------|
| Downtime Specific List     Create New Entry   Close     Type \$ Date \$ Days     Day   every: friday,     Showing 1 to 1 of 1 entries                                                                                                    | To<br>change<br>or delete<br>a<br>downtime<br>from an<br>error in<br>the list,<br>click<br>button <b>Do</b><br>wntime<br>again to<br>reopen<br>the <b>Down</b><br>time<br><b>Specific</b><br>List.<br>Double-<br>click the<br>downtime<br>entry you<br>want to<br>change<br>or delete.           |
| Downtime Date & Time Definition     Type     Der     Der()     Der() | The<br>dowtime<br>definition<br>of this<br>entry will<br>open.<br>• Cha<br>nge<br>the<br>setti<br>ngs<br>and<br>click<br><b>Mod</b><br><b>ify</b><br>to<br>save<br>the<br>chan<br>ges.<br>• Click<br><b>Dele</b><br>te if<br>you<br>do<br>not<br>want<br>to<br>use<br>this<br>dow<br>not<br>want |

## Change Log

|                                                                  | (Sch<br>Service<br>Man<br>Show 10 | eer I PA<br>e Error Li<br>age Error Group<br>ventries | st<br>st              | View Downtimes<br>View Chapse Log<br>Error Category Error<br>Conto Former A Mail                                                                                                    | If you<br>want to<br>view the<br>change<br>log of the<br>service<br>monitor,<br>click the V<br>iew<br>Change<br>Log<br>button<br>above<br>the<br>service<br>error list. |
|------------------------------------------------------------------|-----------------------------------|-------------------------------------------------------|-----------------------|----------------------------------------------------------------------------------------------------|----------------------------------------------------------------------------------------------------|
| YSch<br>Change<br>Back to Ser<br>Show 10 •<br>Time •<br>2021.051 | eerIPAS                           | Category ©<br>Downtime                                | Action<br>©<br>Delete | Death 2<br>Death 2<br>Death 10 Death (10 Death (10 Death) (10 Death) (10 Deat) (10 Death) (10 Death) (10 Death) (10 Death) (10 Death) (10                                                                                                    | The<br>change<br>log list is<br>displayed.<br>It shows                                                                                                    |
| 2021.08.1                                                        | 0 Unknown<br>User                 | Downtime                                              | Create                | Thursday, Bulos - Hally, Tallos - Salkinay, Tallo - Sankay, Tallo<br>Innerted new downtime - Downtimed DHI, 159 - Example, Tallos - Dante - Date -<br>There, Strem, COJ - Time, To, 01 00 - Ollifiles Recipients - Monday, Tallos - Tuesday, Tallos - Mediesday, Tallos -<br>Tuesday, Tallos - Time, To, 01 00 - Ollifiles Recipients - Monday, Tallos - Tuesday, Tallos - Tuesday, Tallos -                                                                                                    | of all                                                                                                    |
| 2021.08.1<br>08:04:19                                            | 0 Unknown<br>User                 | Downtime                                              | Delete                | Deltand downman, S. S. Force() P(C) - FreeGroupD (9C) 27. Type: Date - Date : 12.12.2021 -<br>Time_Form: 0000-Time_To: 0100-Offline Recipients - Monday fable - Tuesday: fable -<br>Tuesday, fable - Type: fable - Sanday fable - Sanday fable -<br>Tuesday, fable - Type: fable - Sanday fable - Sanday fable -<br>Tuesday, fable - Tuesday fable - Tuesday - fable -<br>Tuesday, fable - Tuesday fable -<br>Tuesday fable - Tuesday fable -<br>Tuesday fable -<br>Tuesday fable | changes                                                                                                    |
| 2021.08.1<br>08:03:38                                            | 0 Unknown<br>User                 | Downtime                                              | Create                | Inserted new downtime - DowntimedD (INC) 51 - KrontD (INC) 0 - KrontCrougDD (INC) 27 - Type (Date - Date - Date - 12-1 - 2221 - Times from: 00:00 - Time; To 10:00 - Cifflers Responses - Mondaly failes - Mondaly failes - Twendrag faile - Mondaly faile - Timesday, faile - Timesday, f                                                                                                    | on                                                                                                    |
| 2021.08.1<br>06:58:47                                            | 0 Unknown<br>User                 | Downtime                                              | Create                | Inserted new downtime - DowntimeD (PK): 57 - ErrorID (PK): 0 - ErrorCecupID (PK): 27 - Type: Day - Date -<br>Time Jornan O-K05 - Time, To c0 500 - Offline Receiptors, jane marghe@ame=cogn com - Monday rule - Tuenday: false<br>- Weitherday fails - Tuendary fails - Tracker fails - Stundary fails - Stundary fails                                                                                                    | nionitorin<br>a data                                                                                                    |
| 2021.08.0<br>13:54:06                                            | 9 Unknown<br>User                 | ErrorGroupDefinition                                  | Create                | Assigned new error group to error - ErrorD (RI): 727 - ErrorCroupD (RI): 27                                                                                                    |                                                                                                    |
| 2021.08.0<br>13:47:28                                            | 9 Unknown<br>User                 | ErrorGroup                                            | Create                | Inserted new error group - ErrorCroupID (H): 27 - Error Croup Name: Delivery Errors                                                                                                    | 0010.                                                                                                    |
| 2021.08.0<br>12:17:10                                            | 9 Urknown<br>User                 | Error                                                 | Modify                | Nodified even definition 4178 Nodification. EventD Wir; 272. Service Name: AADE "Delver, Process- Exer<br>Canagery Internal: Even (2004)UL: Even Type New Decorption.<br>AADE Johner (2004)UL: Even Type New Decorption.<br>Even Type Structure (2004)UL: Even Type New Decorption.<br>Even Type Structure (2004)UL: Even Type New Decorption.<br>Even Type Structure (2004)UL: Even Type New Decorption.<br>Even Type Structure (2004)UL: Even Type New Decorption.<br>Even Type Structure (2004)UL: Even Type New Decorption.<br>Even Type Structure (2004)UL: Even Type Structure (2004)UL: Even Type Structure (2004                                                                                                    |                                                                                                    |
| 2021.08.0<br>12:17:09                                            | 9 Unknown<br>User                 | Error                                                 | Modify                | Nodified mer definition (EFGE) Monditarias - Emoti (PR) (27) - Smork hame: ADAC Exhirty, Norses - Emo<br>Grangery Immed: Ferrar (Soci OPAL), Emot Pter Bank, Cheregitan,<br>Mark Hann, Smork Mall Inter, Haupy and M. (Wei-Bangman 1997), State Han, Smork Mall Inter, Hang Andre Mark Hann, Smork Mall Inter, Haupy and M. (Wei-Bangman 1997), State Han, Smork Mall Inter, Haupy and M. (Wei-Bangman 1997), State Han, Smork Mall Inter, Haupy and M. (Wei-Bangman 1997), State Han, Smork Mall Inter, Haupy and M. (Wei-Bangman 1997), State Han, Smork Mall Inter, Haupy and M. (Wei-Bangman 1997), State Han, Smork Mall Inter, Hang Mark Mall Inter, Hang Mall Inter, Hang M                                                                                                    |                                                                                                    |